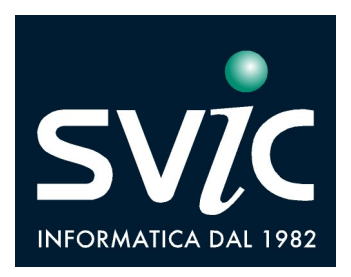

## **Gestione Ticket Web**

Le segnalazioni e le richieste possono essere inoltrate accedendo al nostro sito raggiungibile all'indirizzo www.svic.it da computer, smartphone o tablet e selezionando dal menù superiore la voce RICHIEDI ASSISTENZA (in alto a destra).

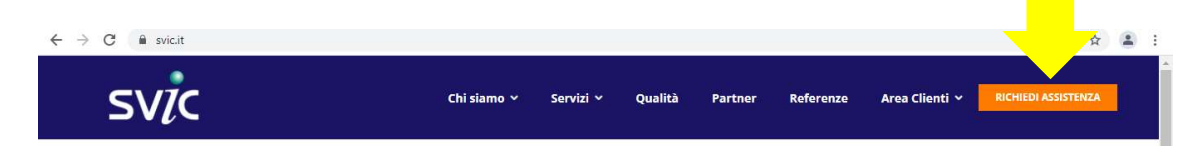

## Come registrarsi al primo accesso

Nella pagina iniziale cliccare su "Non hai le credenziali? Registrati"

Spuntando la casella "Ricordami" in fase di login le informazioni d'accesso risulteranno memorizzate e gli accessi successivi saranno più rapidi.

| ← → C ■ web.svichosting.com/wfoapp/reserved/wfoindex. | php                                | \$<br><b>a</b> : |
|-------------------------------------------------------|------------------------------------|------------------|
| svic                                                  |                                    |                  |
|                                                       |                                    |                  |
|                                                       | C) IIC                             |                  |
|                                                       | SV/C                               |                  |
|                                                       | Assistenza                         | - 1              |
|                                                       | Inserisci il nome utente           | - 1              |
|                                                       | Password                           | - 1              |
|                                                       | Hai dimenticato la password?       | - 1              |
|                                                       | Accedi                             | - 1              |
|                                                       | Non hai le credenziali? Registrati |                  |

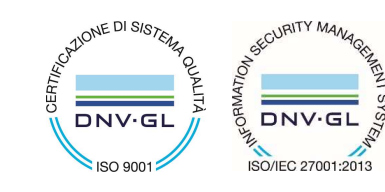

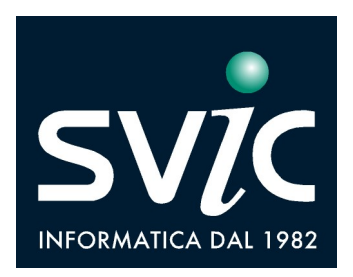

Digitare la Partita Iva dell'azienda/ente di appartenenza.

| $\leftrightarrow$ $\rightarrow$ C $$ web.svichos | ting.com/wfoapp/reserved/wforegistrati.php | <b>2</b> 2     | : |
|--------------------------------------------------|--------------------------------------------|----------------|---|
| SVIC ASSISTENZA                                  |                                            |                |   |
|                                                  |                                            |                |   |
|                                                  | Registrazione Nuovo Utente                 |                |   |
|                                                  | Digitare la partita IVA dell'azienda o     |                |   |
|                                                  | dell'ente cui fa inferimento:              |                |   |
|                                                  |                                            |                |   |
|                                                  |                                            | nnulla Conferm | a |

Compilare il modulo con i propri dati anagrafici, i contatti e con le credenziali di accesso prescelte (nome utente e password) ed infine accettare l'informativa sul trattamento dati e confermare la registrazione.

Se la registrazione è stata effettuata in modo corretto appare la finestra:

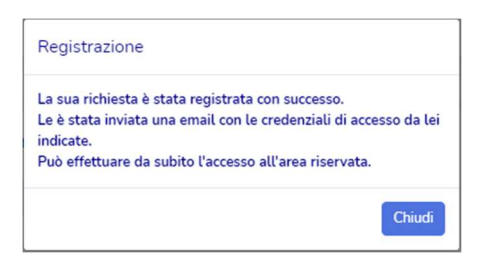

## Come aprire una richiesta via web

Dopo aver inserito le credenziali indicate è possibile selezionare la voce "Nuovo Ticket" ed aprire una nuova richiesta di assistenza indicando la tipologia del problema, il prodotto/servizio oggetto della segnalazione, e la problematica. I dati personali (contatti telefonici e mail) vengono indicati in automatico dal sistema in base a quanto inserito dall'utente in fase di prima registrazione.

| ← → C                | Q. | <u>م</u> |   | : |
|----------------------|----|----------|---|---|
| SV/C ASSISTENZA V1.0 |    |          | e | 3 |
| I Nuovo Tidet        |    |          |   |   |
| Iii Ticket Aperti    |    |          |   |   |
| 10 Storico Ticket    |    |          |   |   |
|                      |    |          |   |   |

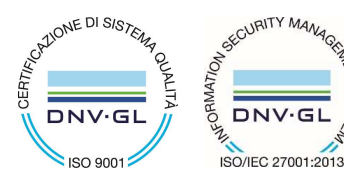

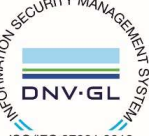

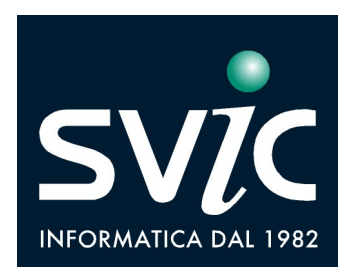

## Come consultare le richieste via web

Selezionando la voce "*Ticket Aperti"*, è possibile consultare le richieste aperte via web ed ancora in fase di lavorazione, la descrizione, il tecnico a cui sono state assegnate e la data di pianificazione dell'attività.

| ← → C ① â web.svi    | chosting.com/wfoapp/rese | erved/wfoElencoRichiesteAperte.ph | p ·                                    |                |                  | ¢             |             |     |
|----------------------|--------------------------|-----------------------------------|----------------------------------------|----------------|------------------|---------------|-------------|-----|
| SV/C ASSISTENZA VI.0 |                          |                                   |                                        |                |                  |               |             | e   |
| 📰 Nuovo Ticket       | Elenco Richie            | este aperte                       |                                        |                |                  |               |             |     |
| Ticket Aperti        | N° Ticket                | 11 Apertura                       | 1 Descrizione                          | 11 Bene        | I Pianificazione | 11 Ora Inizio | 11 Tecnico  |     |
| Storico Ticket       | XXXXXXXXX                | xx/xx/xx xx:xx                    | XXXXXXX XXXXXX X XXXXXXX XXXXXXXXXXXXX | XXXXXXXXXXXXXX | XXXXXXXXXXXXX    |               | XXXXXXXX XX | XXX |
| ≜ Moduli >           | Vista da 1 a 1 di        | i 1 elementi                      |                                        |                |                  | Decederation  |             |     |
|                      |                          |                                   |                                        |                |                  | Precedente    | 1 300,855   | VO  |

Selezionando la voce "*Storico Ticket*", è possibile consultare lo storico delle richieste aperte via web, la problematica segnalata, la data di apertura e chiusura del ticket, il tecnico che ha gestito la richiesta.

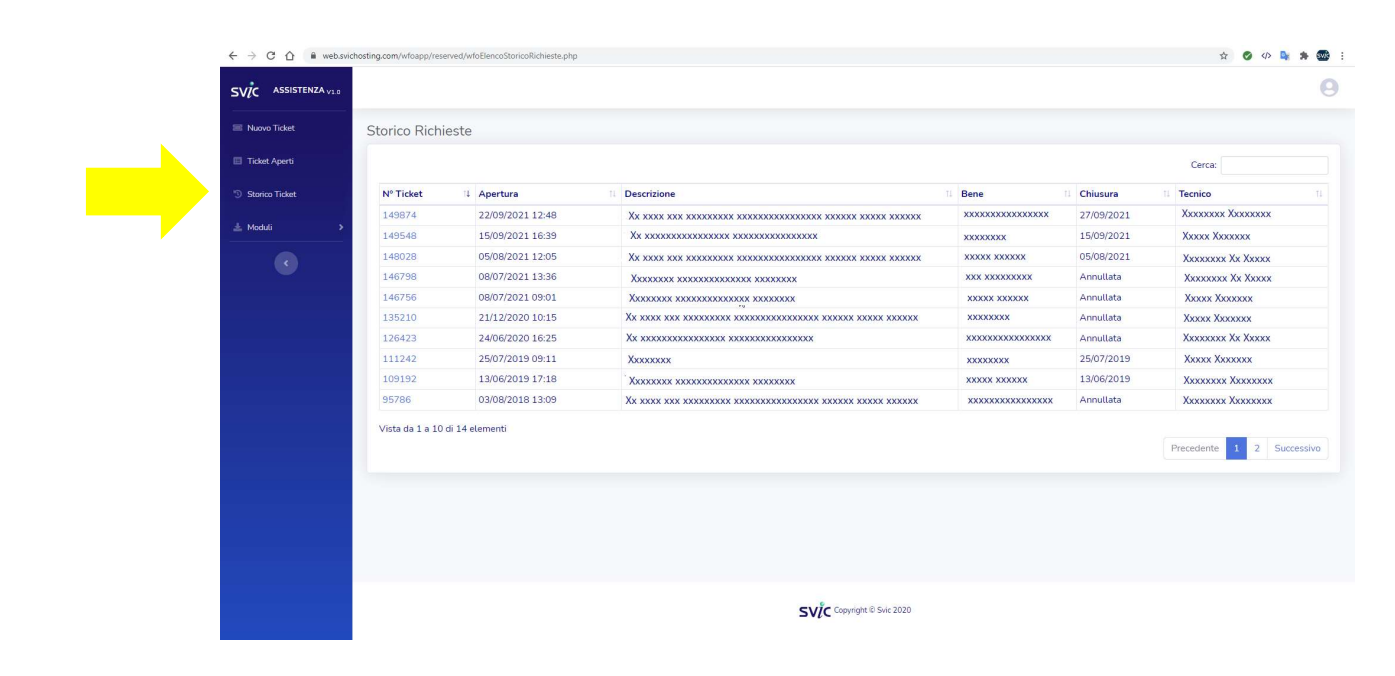

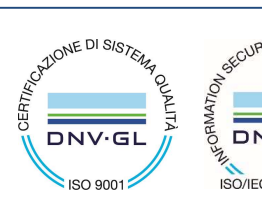

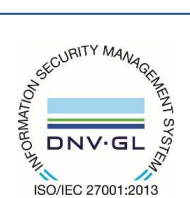

SVIC s.r.l. 73100 LECCE, Italy - Viale Rossini 1/C tel 0832 345777 - fax 0832 217596 www.svic.it e-mail: svic@svic.it - svic@pec.it